## K-5 Cluster Teachers | Amplify Login

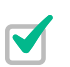

## 1. Go to learning.amplify.com

Reminders:

- Use the latest version of Safari or Chrome
- Supported devices: iPad 5 or more recent, MacBooks, Windows laptops or desktops, and Chromebooks
- Pro Tip: Bookmark this url in your browser

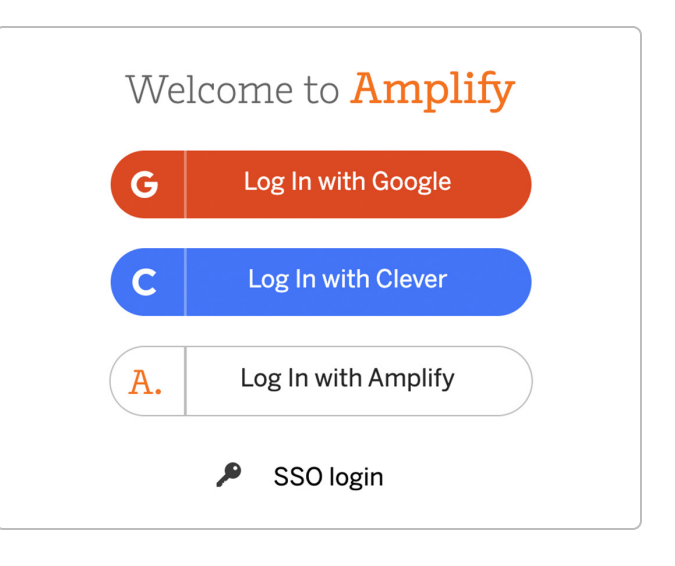

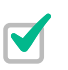

## 2. Select Log In with Amplify

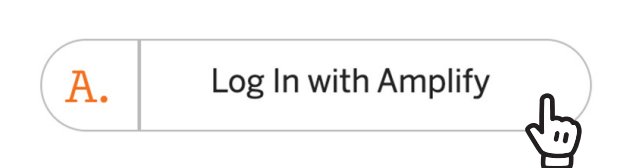

3. Each school has three logins. Logins will follow the pattern below based on your District Borough Number (DBN) eg. 32K001:

Username: DBNuser1

DBNuser2 DBNuser3

Example: PS 123 in District 00, borough identifier "L" is fictitious

- 00L123user1@tryamplify.net
- 00L123user2@tryamplify.net
- 00L123user3@tryamplify.net
- Password: science1

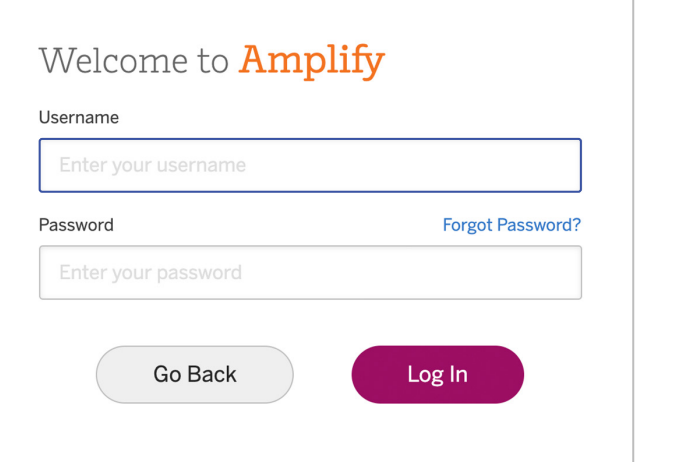

4. Click Log In

Email <u>help@amplify.com</u> or call (800)823-1969 for additional support.

## **Amplify**Science